# Gale Information Databases User Guide

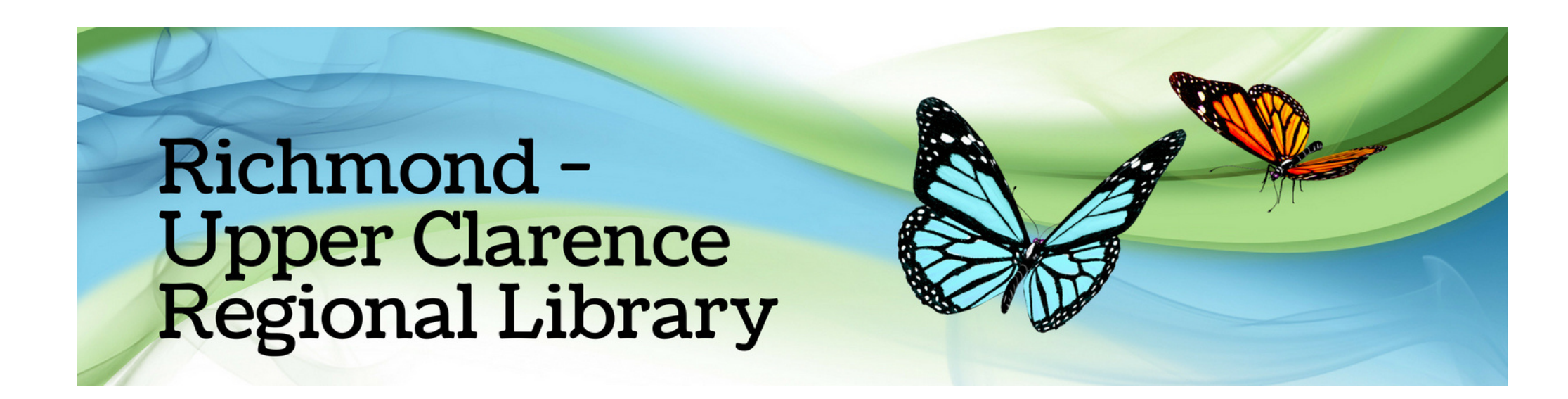

## How do I access the information databases?

Go to the Library website: https://bit.ly/rucrlhome and click Study and research

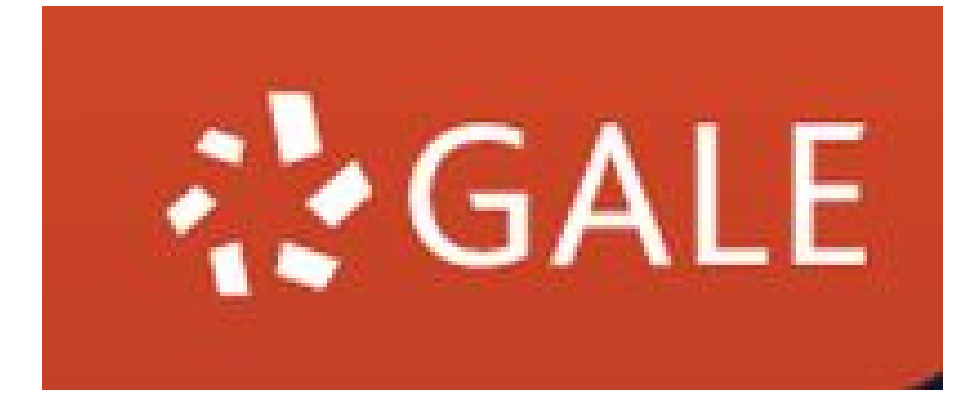

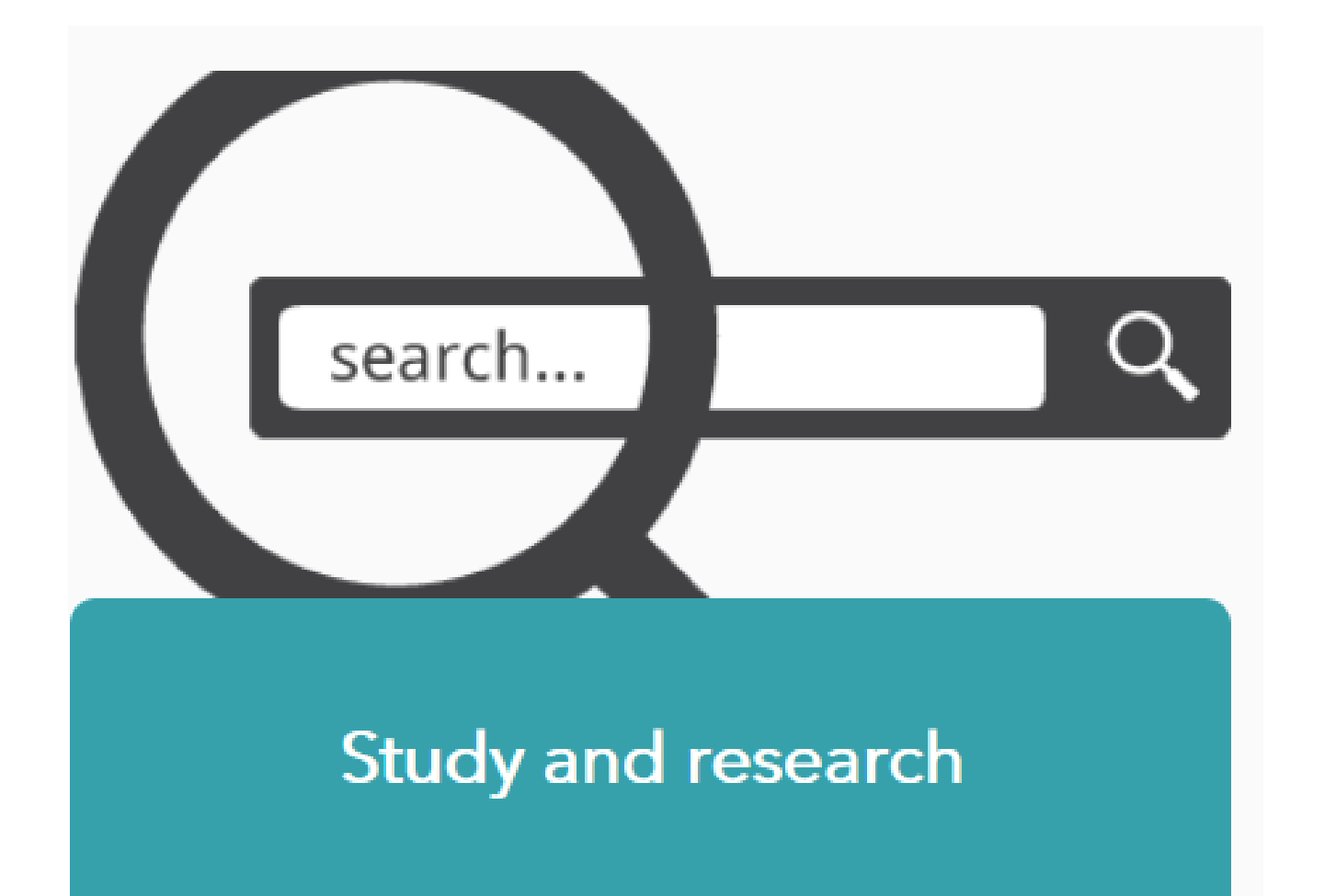

# Choose the database you need for the information you require

| Agriculture                                                                                                    | Biography                                                                                                    | Books and Authors                                                                                                    |
|----------------------------------------------------------------------------------------------------|----------------------------------------------------------------------------------------------------|----------------------------------------------------------------------------------------------------|
| Contraction of the second second seco | GALE IN CONTEXT<br>BIOGRAPHY                                                                                                    | GALE<br>BOOKS AND<br>AUTHORS                                                                                                    |
| Access current and authoritative periodical content covering agriculture and its related fields.                                                                                                    | Discover the world's most influential<br>people by searching narrative<br>biographies, news, magazine, and<br>multimedia content. | Answer the age-old question, "What<br>do I read next?" Search and match<br>reading interests to books, authors,<br>genres, or topics. |

## The databases available are:

Agriculture Biography Books and Authors Business Entrepreneurship Business Plan Builder Culinary Arts Culinary Arts Environmental Studies Gardening and Horticulture General OneFile Global Issues

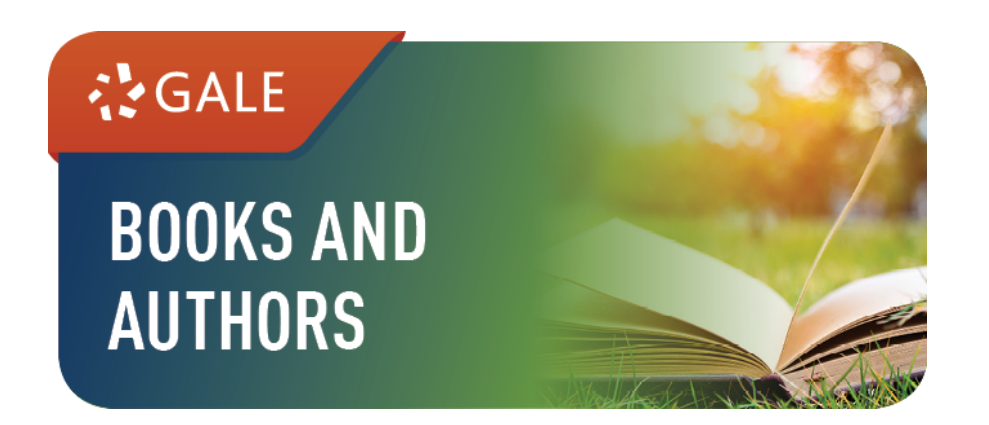

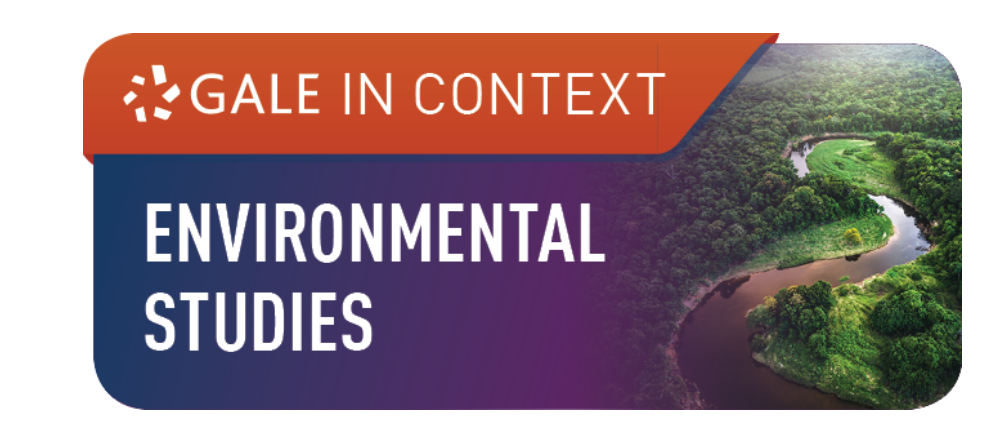

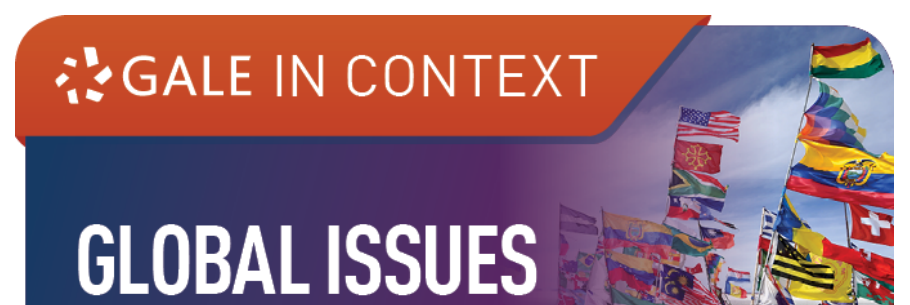

Home Improvement

Literature Resource Centre

National Geographic Kids

National Geographic Virtual Library

News

**Opposing Viewpoints** 

Pop Culture Studies

Science

Science Interactive

World History

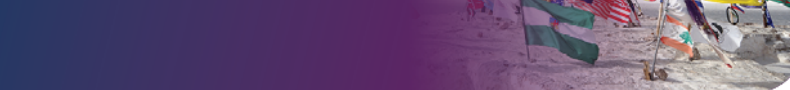

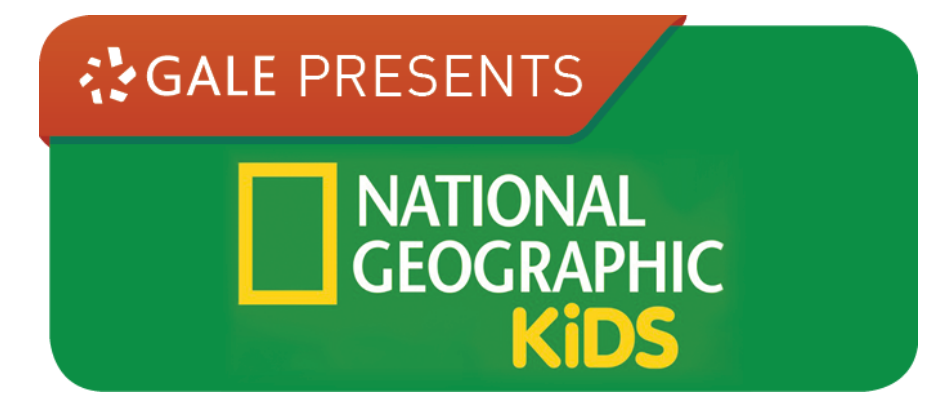

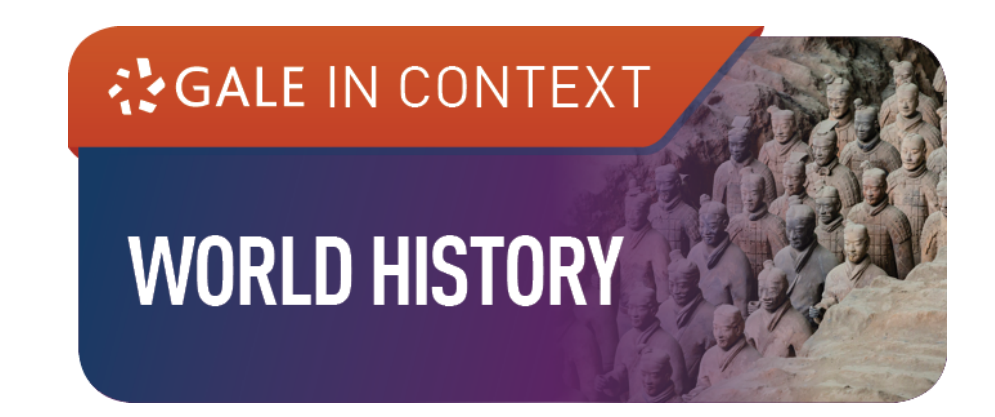

# Sign in using your library card number

### SIGN IN

### **Richmond-Upper Clarence Reg Library**

Please enter your library barcode

Sign In

Not your Institution? Search for another location

Don't know how to login?

Depending on this location's preferences, the log-in process could include your library card number, a student or user ID, or another provided password. If you don't know how to log in, please contact your library or school directly.

## You can now browse the database

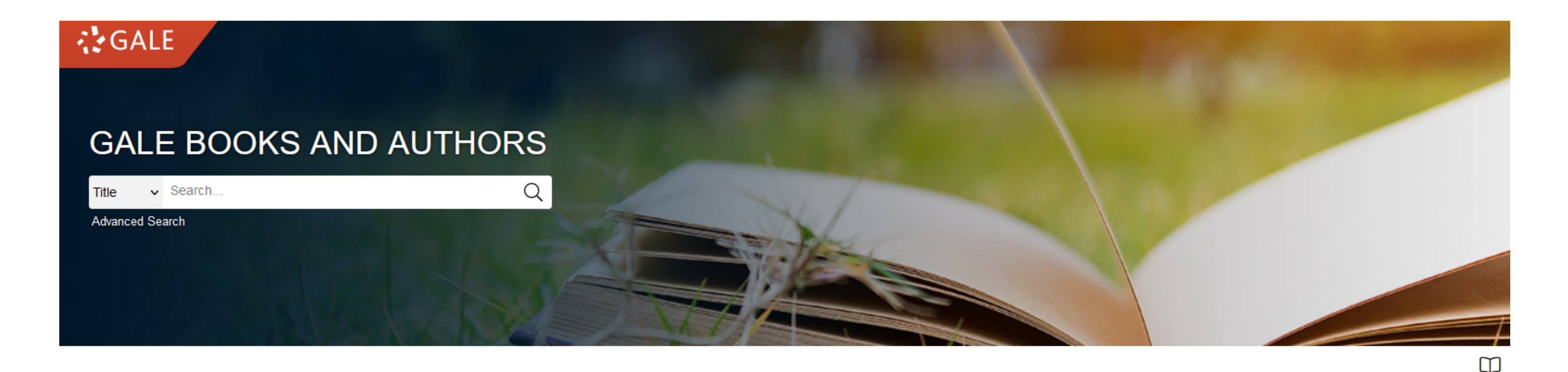

SELECT A GENRE

#### Fiction

Fantasy fiction Historical fiction Horror stories Inspirational fiction Mystery fiction Popular romances Science fiction Western fiction

#### Non-Fiction

Biographies Business Health/Medicine Humanities Science

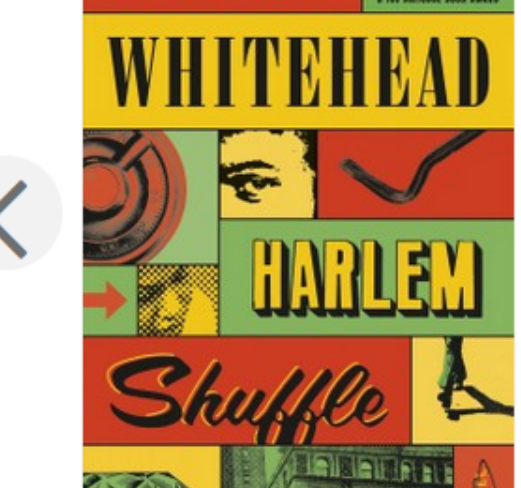

New and Updated Books

Harlem Shuffle (Novel) (2021) Whitehead, Colson

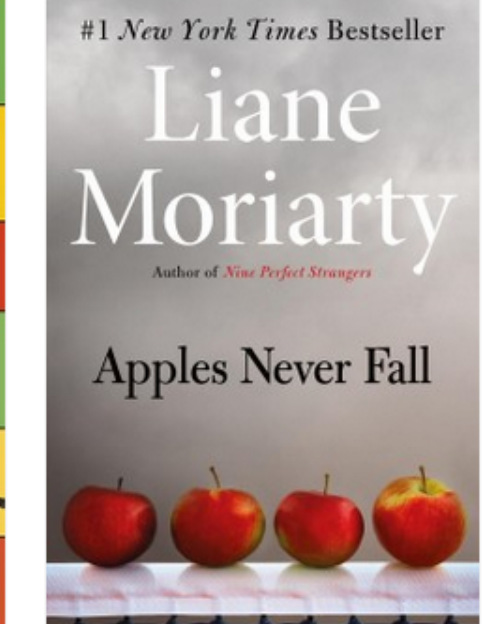

Apples Never Fall (Novel) (2021) Moriarty, Liane

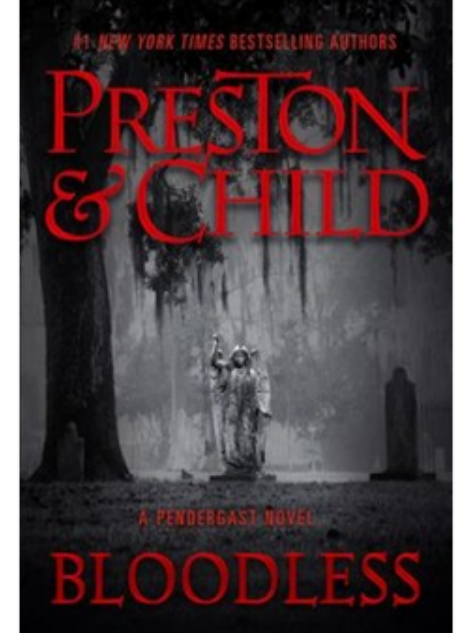

Bloodless (Novel) (2021) Preston, Douglas ; Child, Lincoln

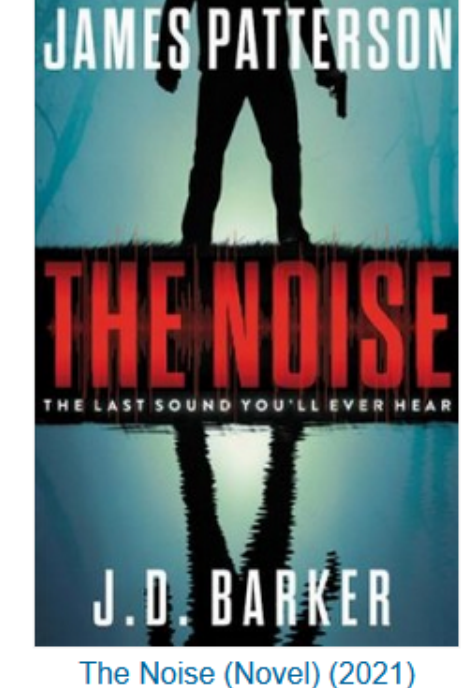

Patterson, James... Bark...

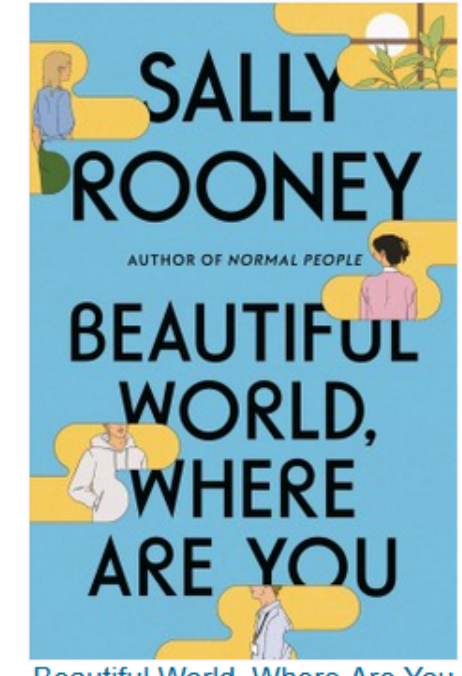

Browse Gen

Beautiful World, Where Are You (Novel) (2021) Rooney, Sally